Инструкция по работе со сводной картой наладки инструмента

Для включения режима формирования сводной карты наладки необходимо установить соответствующий параметр в настройках системы

- 1. Нажмите кнопку Настройка 🔤 на панели инструментов
- 2. Выберите направление проектирования и перейдите на вкладку «Другие карты»

| Настройка                                                                                                    |                                                                                                    | X                                                                                                    |
|----------------------------------------------------------------------------------------------------|----------------------------------------------------------------------------------------------------|----------------------------------------------------------------------------------------------------|
| <ul> <li>Технологические процессы</li> <li>Механообработка</li> <li>Сквозной</li> <li>Гальваника</li> <li>Покраска</li> <li>Термообработка</li> <li>Сборка</li> <li>Сборка</li> <li>Штамповка</li> <li>Сборка</li> <li>Штамповка</li> <li>Сварка</li> <li>Сварка</li> <li>Перемещение</li> <li>Порошковая металлургия</li> <li>Литье</li> <li>Технический контроль</li> <li>Испытания</li> <li>Общего назначения</li> <li>Формообразование из полимерны</li> </ul> | Общие Оформление Титульный лист<br>Тип карты: КН/П - Карта наладки инстр<br>Исполнение по ГОСТ<br>Первый лист: 3.1404-86 ф.4<br>Последующие листы: 3.1404-86 ф.4а<br>Подписи<br>Характер работ в 1-й строке:<br>Характер работ в 0-й строке:<br>Характер работ в 3-й строке:<br>Характер работ в 3-й строке:<br>Характер работ в 4-й строке:<br>Характер работ в 5-й строке:<br>Наименование документа:<br>Карта наладки инструмента | Другие карты Порядок • •<br>умента •<br>•<br>•<br>•<br>•<br>•<br>•<br>•<br>•<br>•<br>•<br>•<br>•<br>•<br>•<br>•<br>•<br>•<br>• |
| < >                                                                                                    | <ul> <li>Горизонтальные линии в бланке</li> <li>Печать сводной КН/П</li> <li>Печать КН/П внутри МК</li> <li>Печать КН/П внутри МК перед операц</li> <li>Печать эскизы инструмента в КН/П</li> <li>По умолчанию</li> </ul>                                                                                                    | цией<br>ОК Отмена                                                                                                    |

3. В поле «Тип карты» выберите «КН/П - Карта наладки инструмента». Установите флажок «Печать сводной КН/П»

Note:

Если необходимо печатать КН/П внутри маршрутной карты установите флажок «Печать КН/П внутри МК».

Если необходимо формировать КН/П внутри МК перед операций с ЧПУ на которую формируется КН/П поставьте флажок «Печать КН/П внутри МК перед операцией».

Собирать информацию для сводной КН/П можно в двух направлениях от текущей операции

1. От текущей операции, на которую создается КН/П, к началу ТП до ближайшей операции с ЧПУ или до начала ТП

2. От текущей операции, на которую создается КН/П, к концу ТП до ближайшей операции с ЧПУ или до конца ТП

Чтобы установить порядок сбора информации для КН/П

- на панели инструментов 1. Нажмите кнопку Настройка
- 2. Выберите направление проектирования и перейдите на вкладку «Прочие параметры»

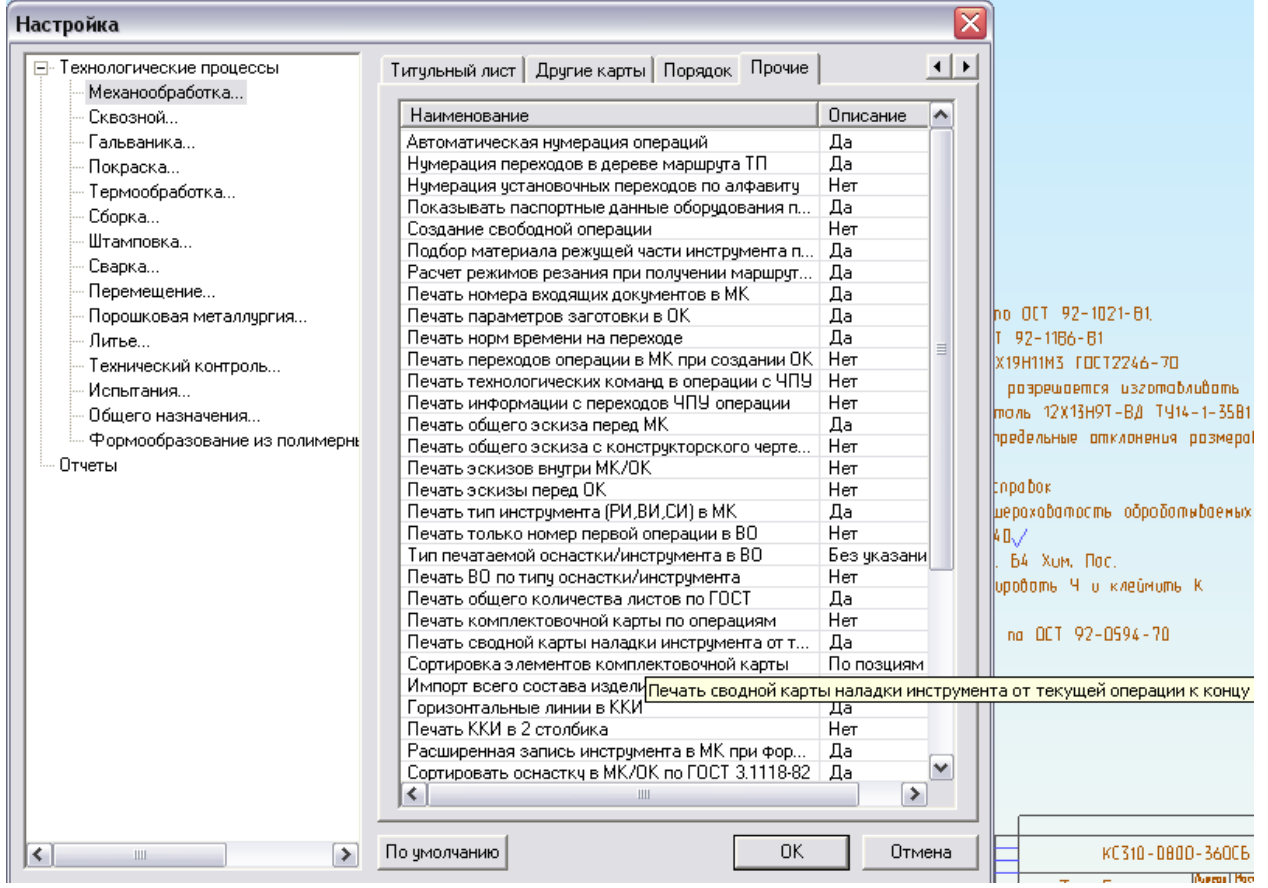

В поле «Печать сводной карты наладки инструмента от текущей операции к 4. концу». Выберите «Да», если необходимо в сводную собирать данные от текущей операции, на которую создается КН/П, к концу ТП до ближайшей операции с ЧПУ или до конца ТП. Выберите «Нет», если необходимо в сводную собирать данные от текущей операции, на которую создается КН/П, к началу ТП до ближайшей операции с ЧПУ или до начала ТП

Для формирования КН/П отдельно от МК необходимо задать ее номер на той операции с которой будет начинаться сбор информации.

Например, у нас есть операции с ЧПУ 025, 035, 065

Если требуется создать сводную КН/П на операции 025 и 035 НЕ ВНУТРИ МК, то необходимо задать Номер КН/П в 035 операции. В настройках параметр «Печать сводной карты наладки инструмента от текущей операции к концу» установить в «Нет»

Например, у нас есть операции с ЧПУ 025, 035, 065

Если требуется создать сводную КН/П на операции 025 и 035 ВНУТРИ МК, то необходимо задать символ «+» в поле Номер КН/П в 035 операции. В настройках параметр «Печать сводной карты наладки инструмента от текущей операции к концу» установить в «Нет»

Например, у нас есть операции с ЧПУ 025, 035, 065 Если требуется создать сводную КН/П на операции 035 и 065 **<u>НЕ ВНУТРИ</u>** МК, то необходимо задать Номер КН/П в 035 операции. В настройках параметр «Печать сводной карты наладки инструмента от текущей операции к концу» установить в «Да»

Например, у нас есть операции с ЧПУ 025, 035, 065

Если требуется создать сводную КН/П на операции 035 и 065 **<u>ВНУТРИ</u>** МК, то необходимо задать символ «+» в поле Номер КН/П в 035 операции. В настройках параметр «Печать сводной карты наладки инструмента от текущей операции к концу» установить в «Да»

Если установлен флажок «Печать КН/П внутри МК» и формировать на операцию КН/П не надо, то в поле «Номер КН/П» необходимо ввести «-». Если необходимо, чтобы информация с операции не попадала и в сводную, то в поле «Номер КН/П» необходимо ввести «--».

## Настройка для Энергии

Для Энергии реализовано 2 режима формирования сводной КН/П. В каждом режиме оснастка не повторяется

- 1. С печатью оборудования операции
- 2. Без печати оборудования операции

Для настройки необходимо

- 1. Выполните меню Модуль Adem TDM Developer
- 2. Откройте AlgPrint файлы\ writeknp.alp,
  - AlgPrint файлы\FORMAT\WriteKNPInMK.alp.

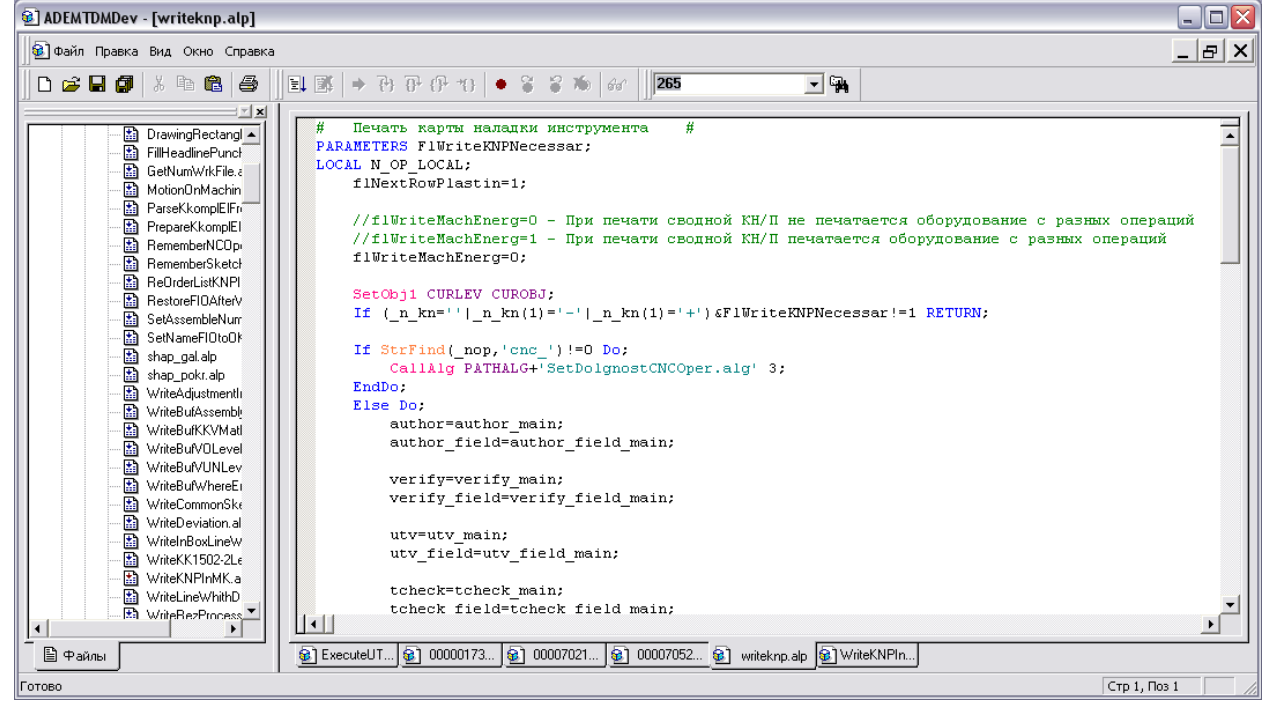

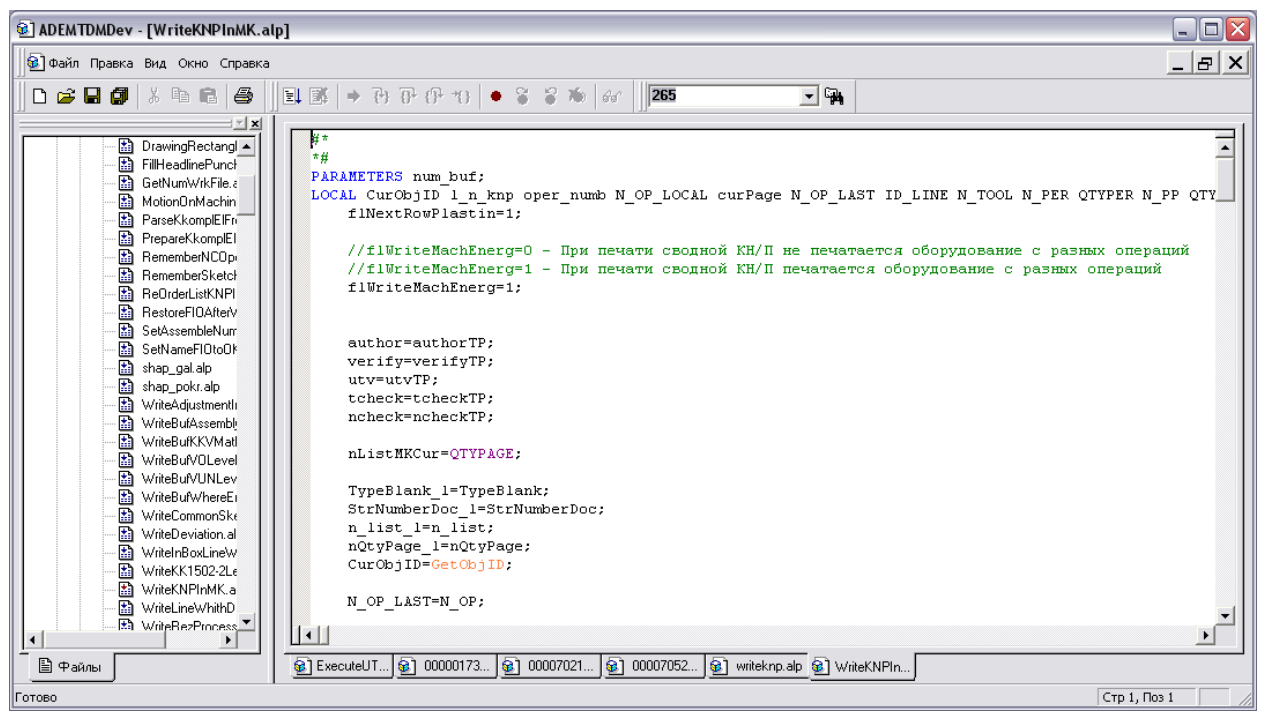

Если необходимо, чтобы печаталось оборудование операции flWriteMachEnerg=1, если необходимо, чтобы оборудование не печаталось, то flWriteMachEnerg=0.